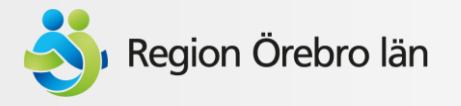

# Lathund: Boka tid för vaccination mot covid-19

Uppdaterad 210426

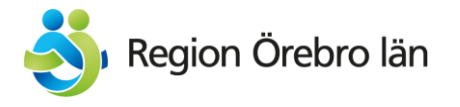

# 1. Öppna din webbläsare (gå ut på internet)

2. Skriv in 1177.se

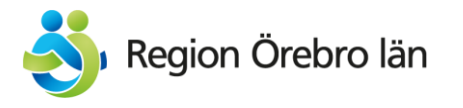

## När du kommer in på hemsidan 1177.se så ska du välja region längst upp

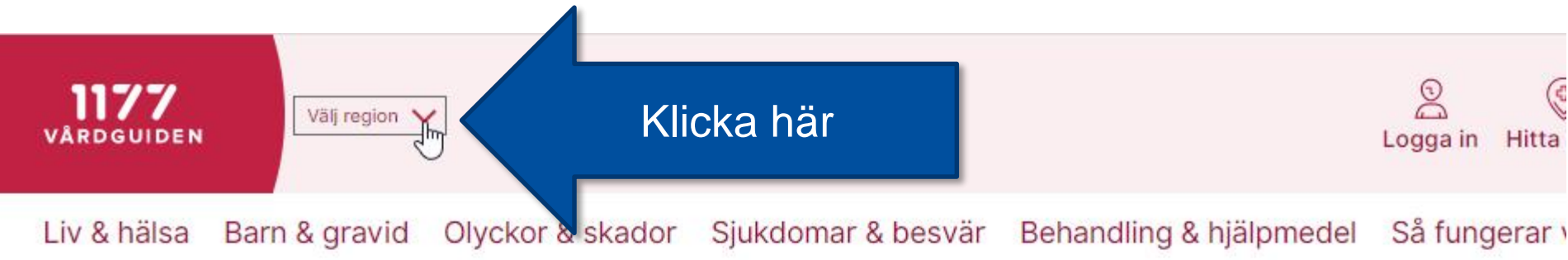

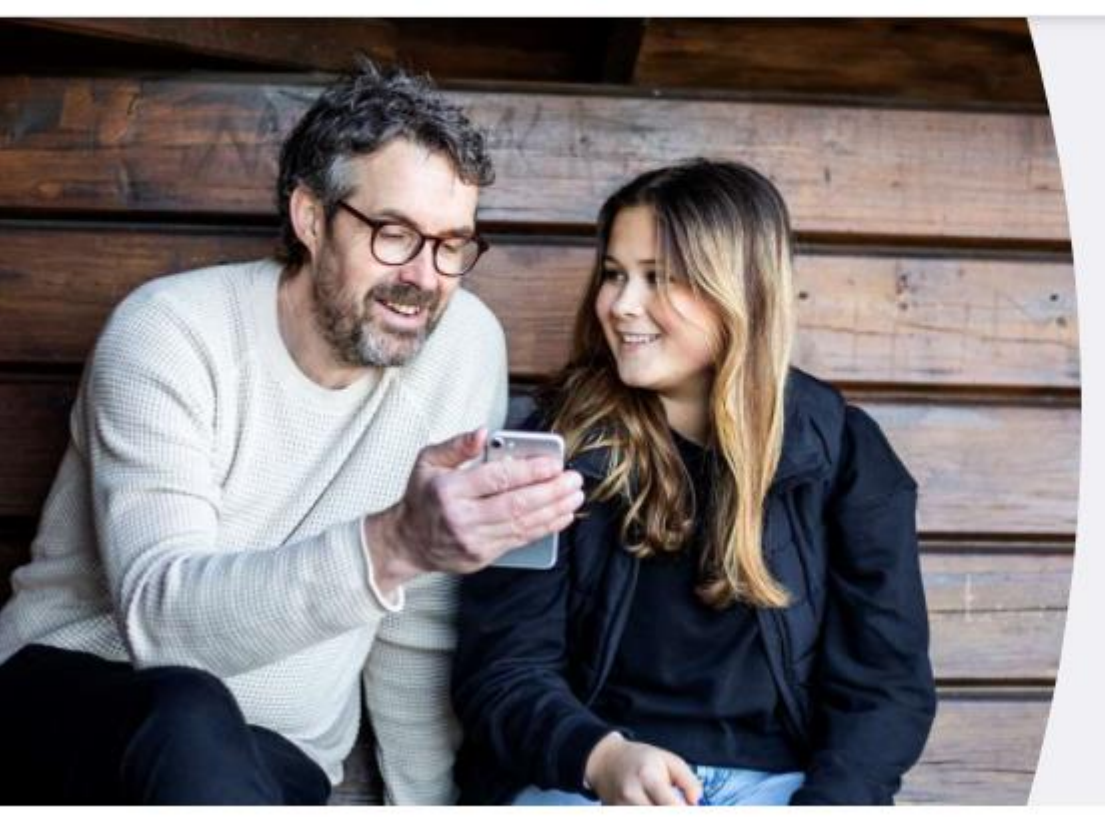

## Covid-19 - Fortsätt att bro spridningen

Hjälp till att bromsa spridningen av covid-19. Träffa dem som du brukar träffa. Håll avstånd till andra. I händerna ofta. Stanna hemma även om du bara kä lite sjuk och lämna prov för att få veta om du har c

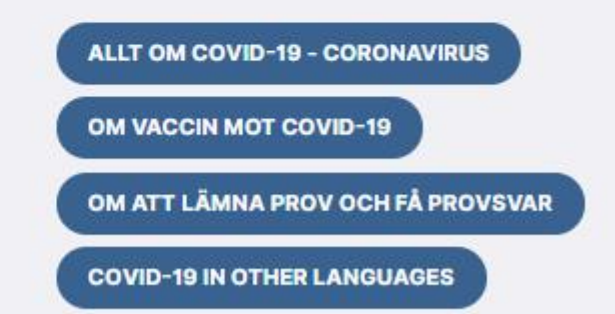

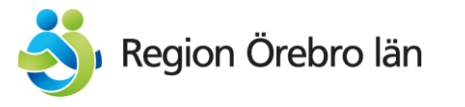

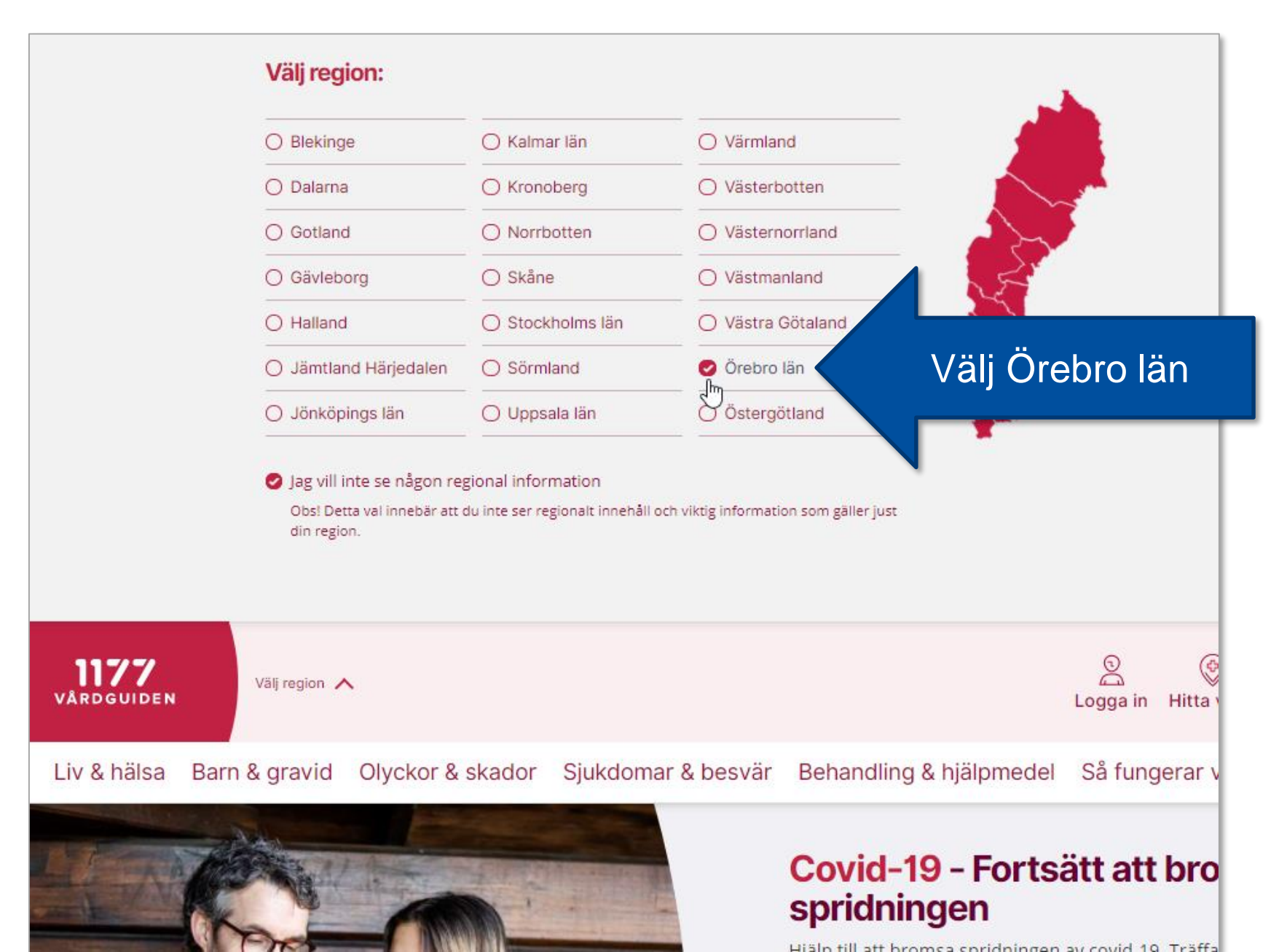

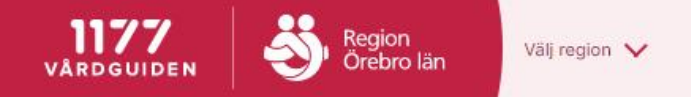

Cogga in Hitta vård Sök

Liv & hälsa Barn & gravid Olyckor & skador Sjukdomar & besvär Behandling & hjälpmedel

medel Så fungerar vården

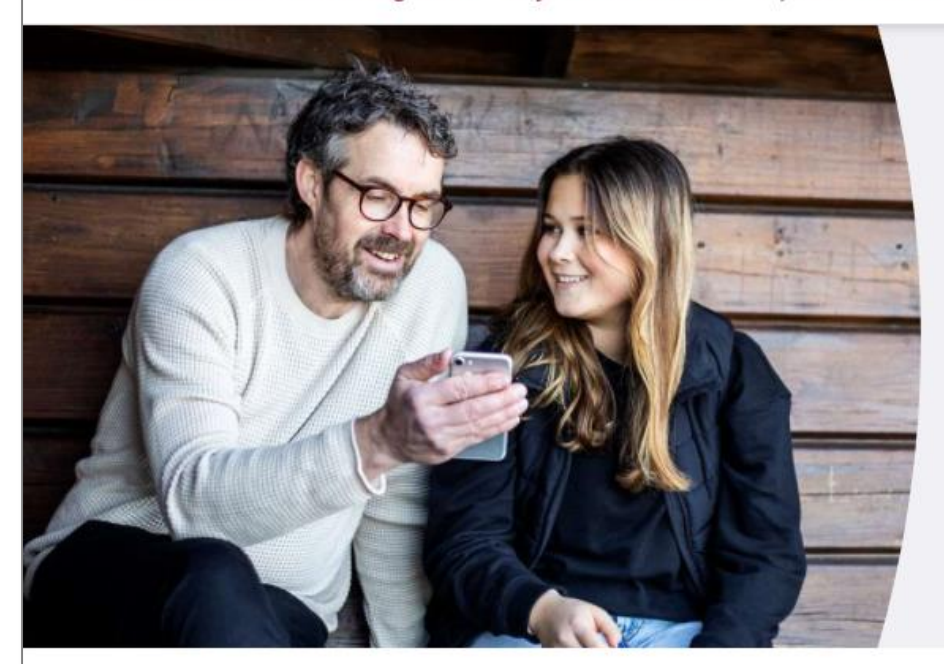

# Covid-19 - Fortsätt att bromsa spridningen

Hjälp till att bromsa spridningen av covid-19. Träffa bara dem som du brukar träffa. Håll avstånd till andra. Tvätta händerna ofta. Stanna hemma även om du bara känner dig lite sjuk och lämna prov för att få veta om du har covid-19.

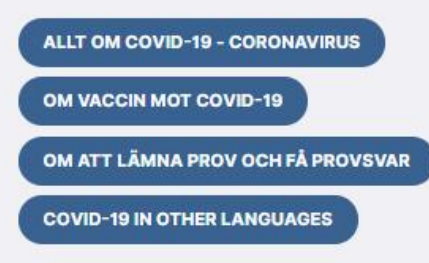

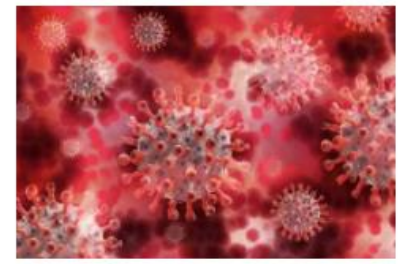

#### Du är viktig, du kan bromsa smittan

Träffa så få som möjligt, håll avstånd och tvätta händerna. Använd

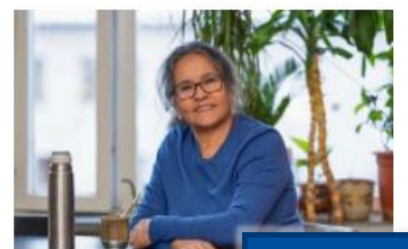

Om vaccinering covid-19

Läs om vilka som för tillfanet kan vaccinera sig och hur det går till.

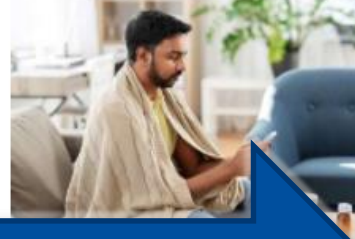

## Klicka här

vart du vänder dig.

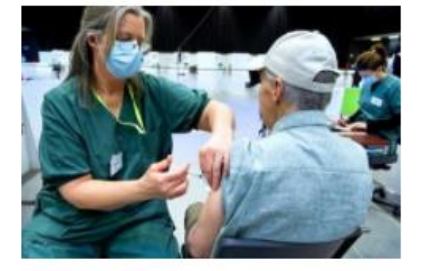

#### Boka eller avboka tid för covid-vaccination

Du som är 60 år eller äldre kan nu boka tid för vaccinatio<sup>r</sup> <u>Chatta med mig</u>

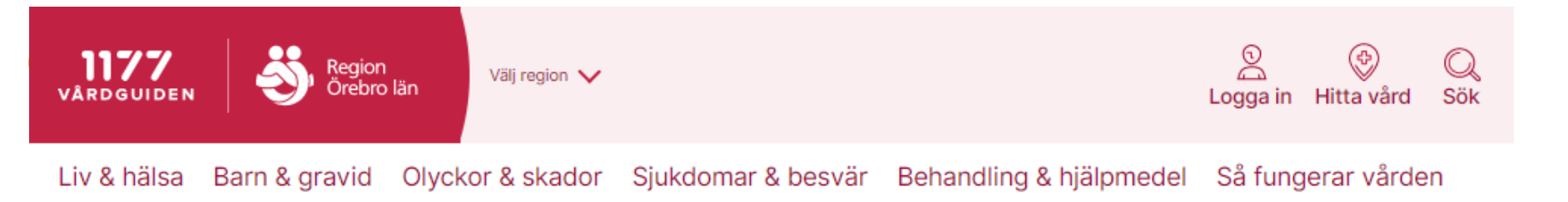

Innehållet gäller Örebro län

# Boka eller avboka tid för vaccination mot covid-19 i Örebro län

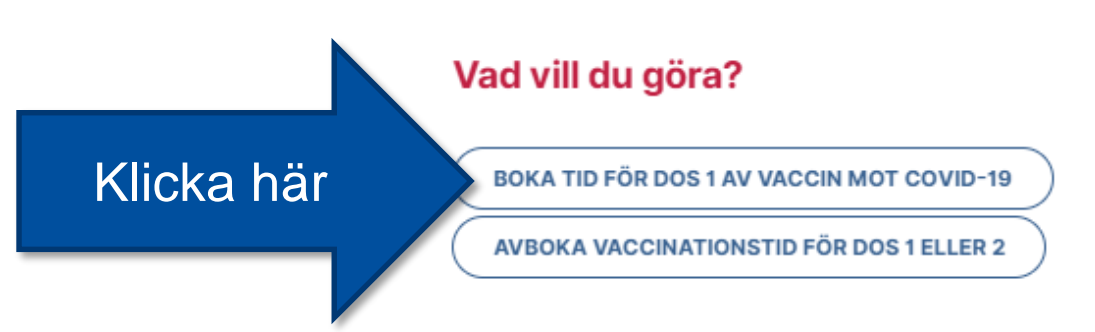

#### Ombokning av vaccinationstid

Du som vill omboka din vaccinationstid för dos 1 eller dos 2 kan inte göra det via det digitala bokningssystemet utan ska ringa telefonnummer 019-602 80 00

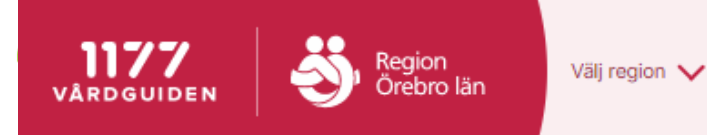

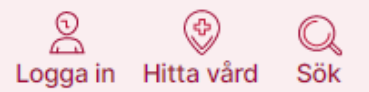

Innehållet gäller Örebro län

# Får du boka vaccinationstid nu?

## Dessa personer får nu boka tid för vaccination

- Du som är född 1961 eller tidigare.
- Du som har hemtjänst eller bor med någon som har hemtjänst.
- Du som arbetar i hemsjukvård eller i hemtjänst.
- Du som är 18 år eller äldre och får stöd enligt <u>LSS</u>, har boendestöd eller personlig assistans.

## Jag godkänner villkoren

 Härmed intygar jag att jag tillhör någon av ovanstående grupper och därmed får boka tid för vaccination mot covid-19

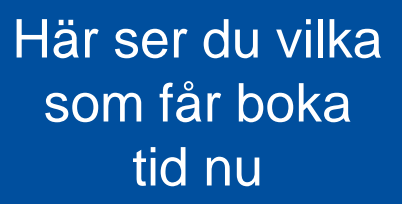

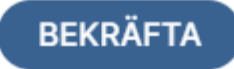

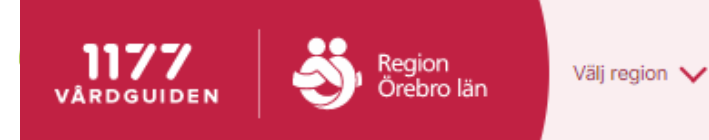

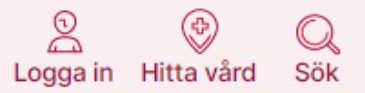

Innehållet gäller Örebro län

# Får du boka vaccinationstid nu?

Om du är en av de som får boka tid nu ska du klicka här

## Dessa personer får nu boka tid för vaccination

- Du som är född 1961 eller tidigare.
- Du som har hemtjänst eller bor med någon som har hemtjänst.
- Du som arbetar i hemsjukvård eller i hemtjänst.
- Du som är 18 år eller äldre och får stöd enligt <u>LSS</u>, har boendestöd eller <u>personlig assistans</u>.

## Jag godkänner villkoren

) Härmed intygar jag att jag tillhör någon av ovanstående grupper och därmed får boka tid för vaccination mot covid-19

BEKRÄFTA

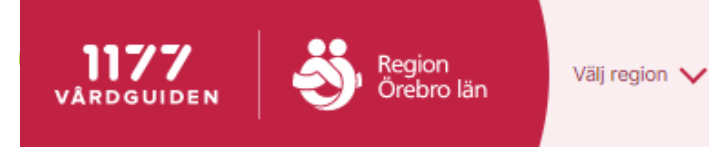

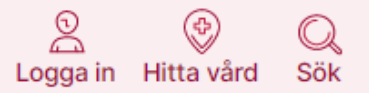

Innehållet gäller Örebro län

# Får du boka vaccinationstid nu?

### Dessa personer får nu boka tid för vaccination

- Du som är född 1961 eller tidigare.
- Du som har hemtjänst eller bor med någon som har hemtjänst.
- Du som arbetar i hemsjukvård eller i hemtjänst.
- Du som är 18 år eller äldre och får stöd enligt <u>LSS</u>, har boendestöd eller <u>personlig assistans</u>.

### Jag godkänner villkoren

Härmed intygar jag att jag tillhör någon av ovanstående grupper och därmed får boka tid för vaccination mot covid-19

## Klicka sedan här

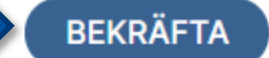

1177.se/Orebrolan/sjukdomar--besvar/lungor-och-luftvagar/inflammation-och-infektion-ilungor-och-luftror/om-covid-19--coronavirus/o...

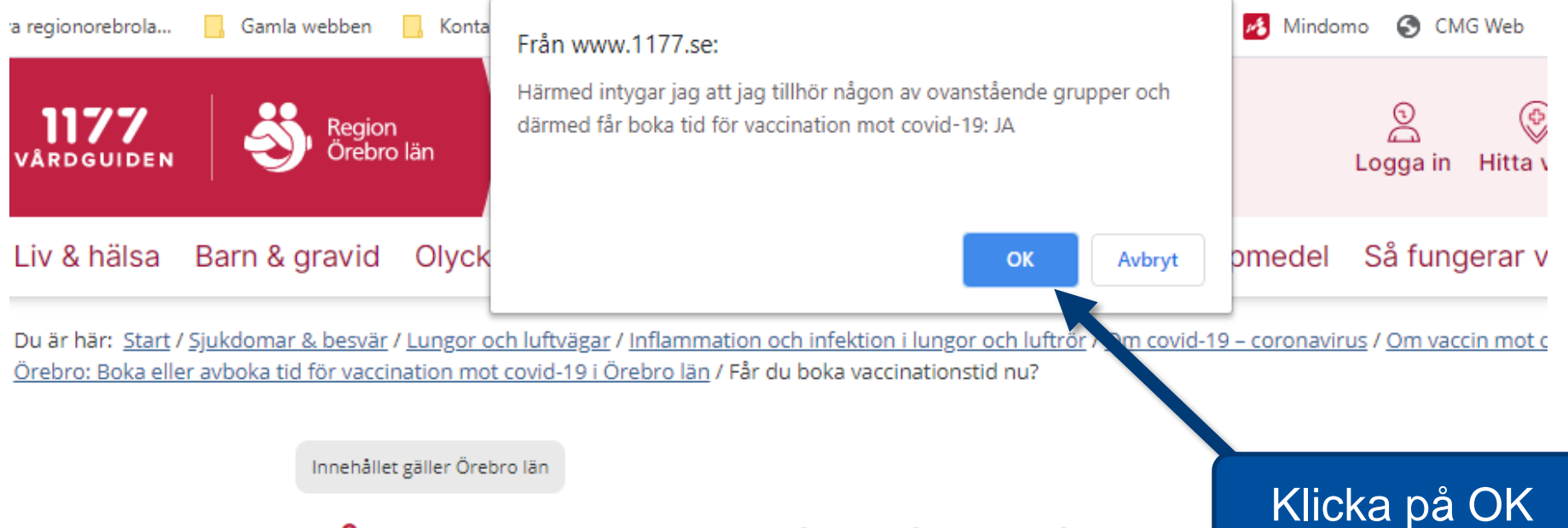

# Får du boka vaccinationstid nu?

### Dessa personer får nu boka tid för vaccination

- Du som är född 1961 eller tidigare.
- Du som har hemtjänst eller bor med någon som har hemtjänst.
- Du som arbetar i hemsjukvård eller i hemtjänst.
- Du som är 18 år eller äldre och får stöd enligt <u>LSS</u>, har boendestöd eller personlig assistans.

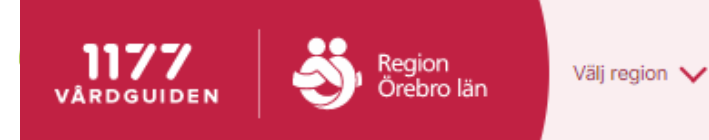

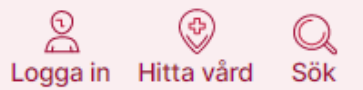

# Får du boka vaccinationstid nu?

## Dessa personer får nu boka tid för vaccination

- Du som är född 1961 eller tidigare.
- Du som har hemtjänst eller bor med någon som har hemtjänst.
- Du som arbetar i hemsjukvård eller i hemtjänst.
- Du som är 18 år eller äldre och får stöd enligt <u>LSS</u>, har boendestöd eller personlig assistans.
- Du som arbetar på särskilda boenden, som boendestödjare eller personlig assistent.

### Jag godkänner villkoren

Härmed intygar jag att jag tillhör någon av ovanstående grupper och därmed får boka tid för vaccination mot covid-19

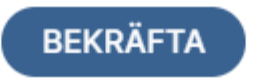

JAG TILLHÖR INTE NÅGON AV OVANSTÅENDE GRUPPER

Tillhör du inte någon av dessa?

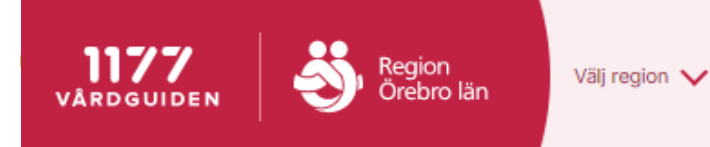

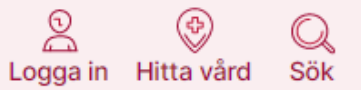

# Får du boka vaccinationstid nu?

## Dessa personer får nu boka tid för vaccination

- Du som är född 1961 eller tidigare.
- Du som har hemtjänst eller bor med någon som har hemtjänst.
- Du som arbetar i hemsjukvård eller i hemtjänst.
- Du som är 18 år eller äldre och får stöd enligt <u>LSS</u>, har boendestöd eller personlig assistans.
- Du som arbetar på särskilda boenden, som boendestödjare eller personlig assistent.

## Jag godkänner villkoren

 Härmed intygar jag att jag tillhör någon av ovanstående grupper och därmed får boka tid för vaccination mot covid-19

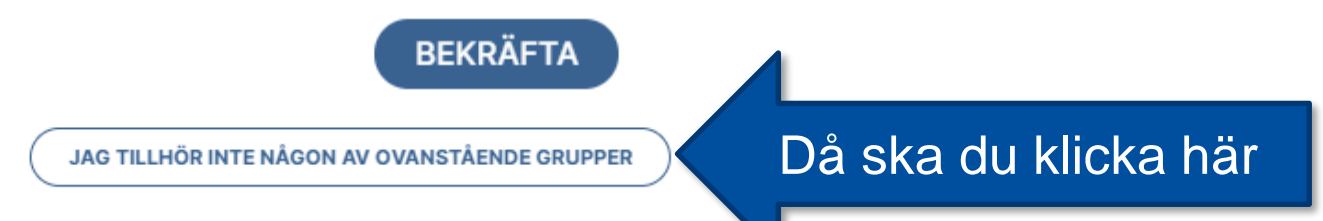

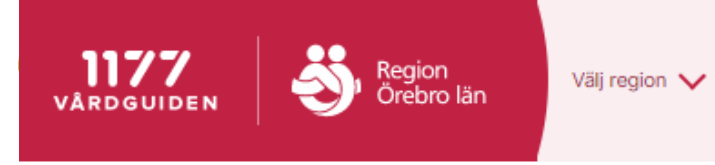

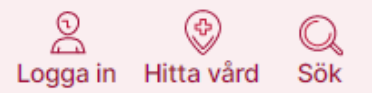

# Boka tid för dos 1 av vaccin mot covid-19

## Välj vaccinationsmottagning nedan för att boka tid online

Observera att du inte kan använda dig av webbläsaren Internet Explorer.

Bokningssystemet visar tider för innevarande dag och de kommande 2 dagarna. Ser du inga tider inom de kommande 2 dagarna, betyder det att tiderna är slut och du behöver inte bläddra vidare. Försök igen imorgon.

Frågor och svar om vaccinationsbokning (FAQ)

HALLSBERG: VACCINATIONSMOTTAGNINGEN COVID-19

KARLSKOGA: VACCINATIONSMOTTAGNINGEN COVID-19

LINDESBERG: VACCINATIONSMOTTAGNINGEN COVID-19

ÖREBRO BOGLUNDSÄNGEN: VACCINATIONSMOTTAGNINGEN COVID-19

ÖREBRO CONVENTUM: VACCINATIONSMOTTAGNINGEN COVID-19

Du kan också välja att boka genom att ringa telefonnummer 019-602 80 00

Välj var du vill vaccinera dig

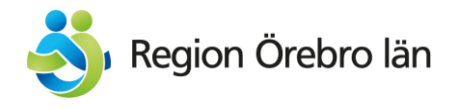

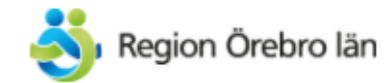

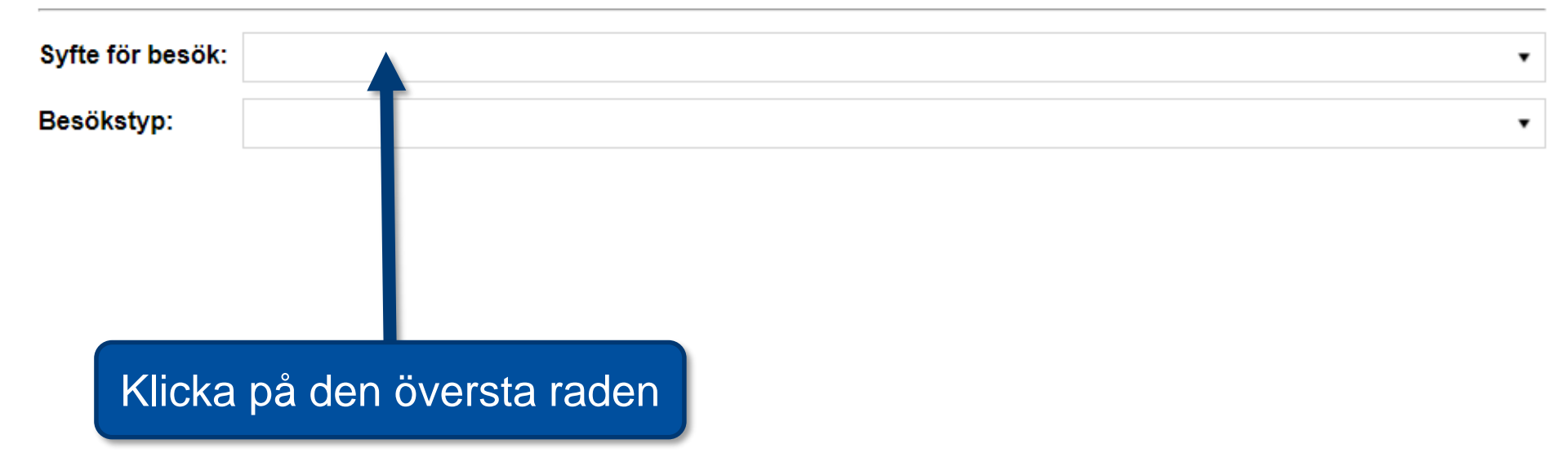

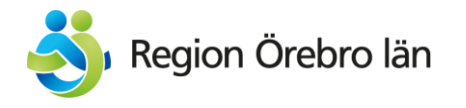

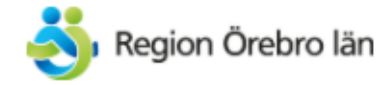

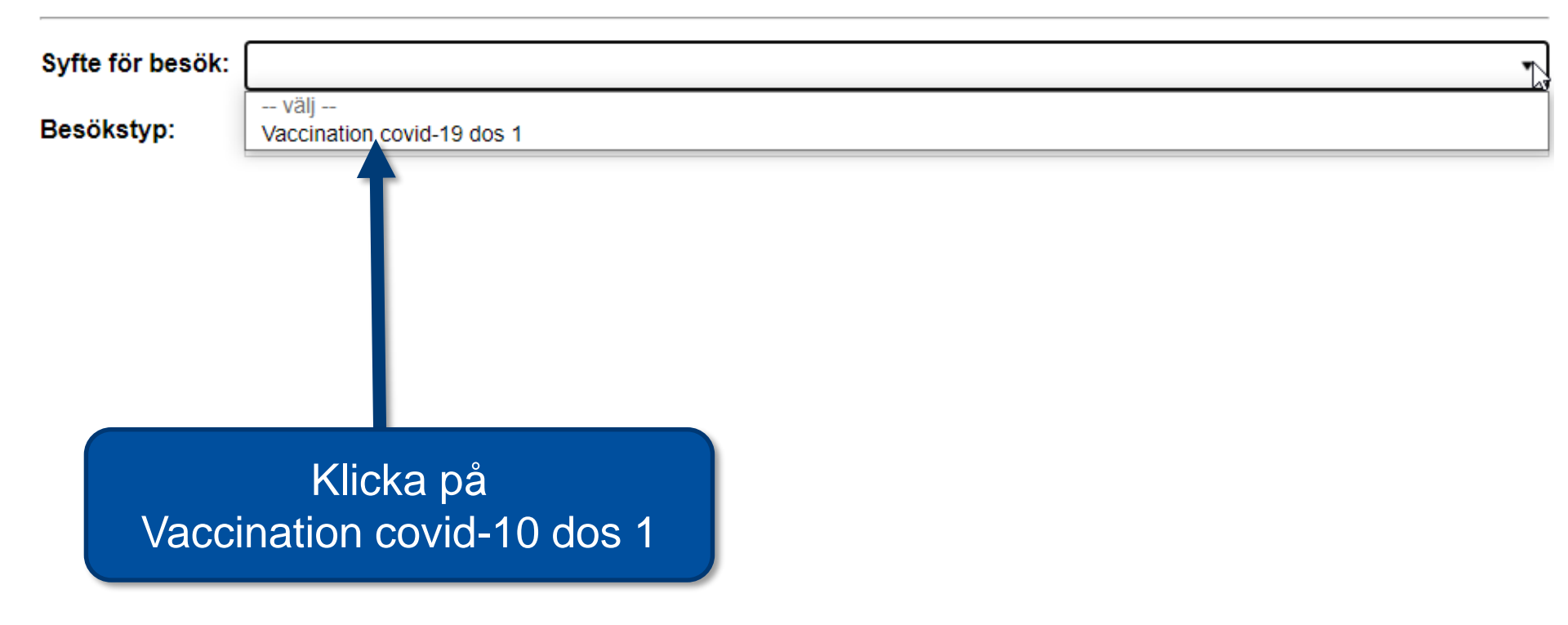

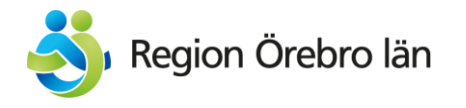

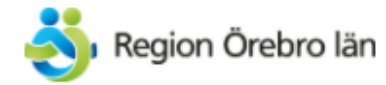

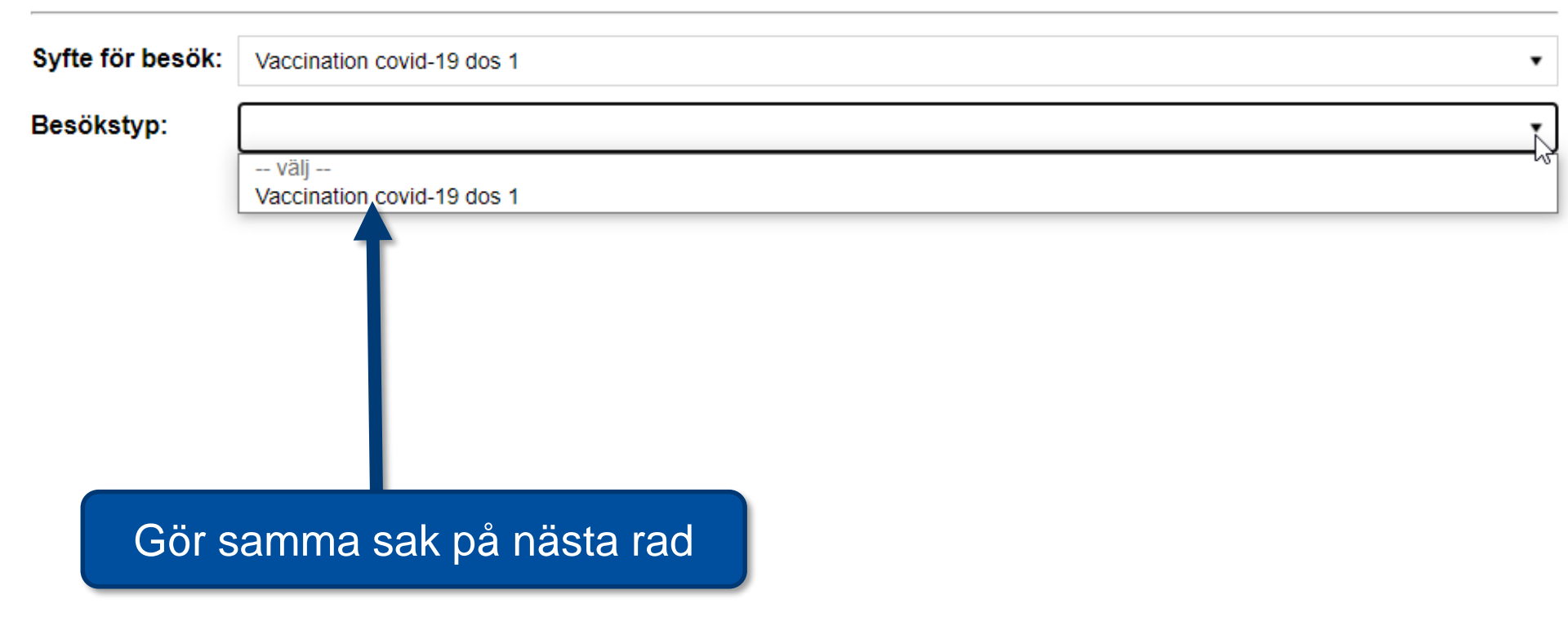

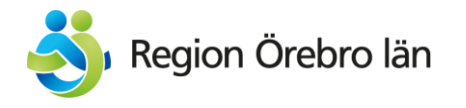

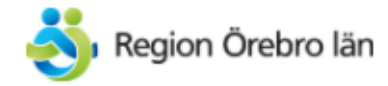

| Syfte för besök: | Vaccination covid-19 dos 1 | • |
|------------------|----------------------------|---|
| Besökstyp:       | Vaccination covid-19 dos 1 | • |

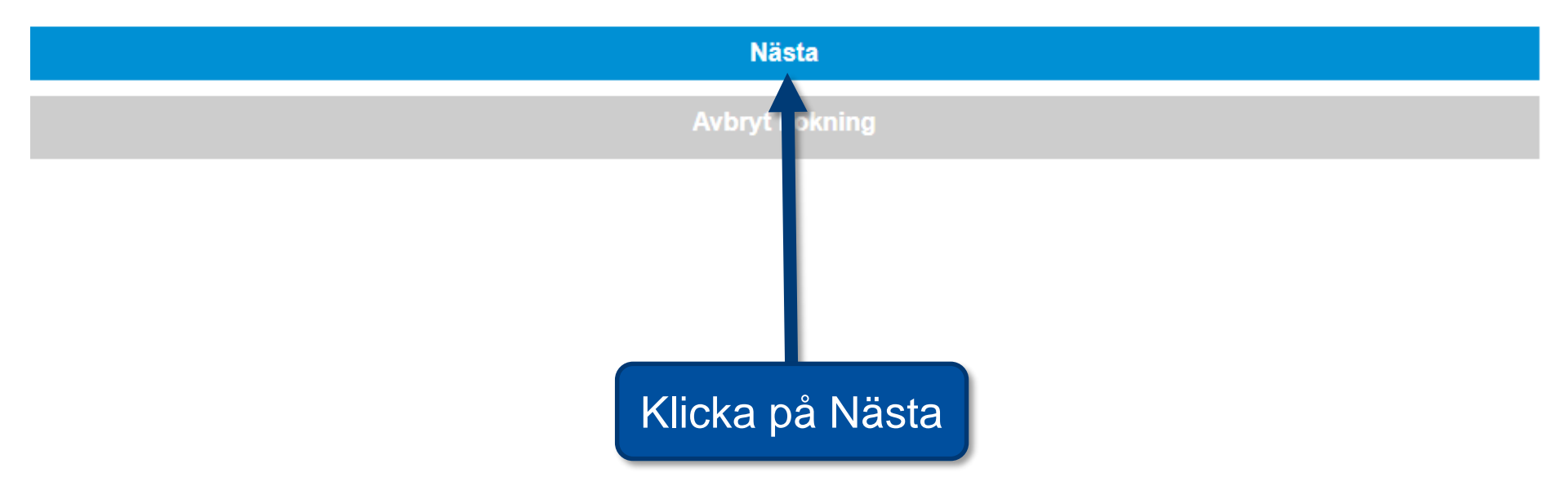

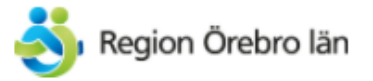

| <     | VECKA 16 >        |                    |                      |                     |                   |                     |                   |
|-------|-------------------|--------------------|----------------------|---------------------|-------------------|---------------------|-------------------|
|       | Kalender / Lista  |                    |                      |                     |                   |                     |                   |
|       | Monday<br>19/4/21 | Tuesday<br>20/4/21 | Wednesday<br>21/4/21 | Thursday<br>22/4/21 | Friday<br>23/4/21 | Saturday<br>24/4/21 | Sunday<br>25/4/21 |
| 13:30 |                   |                    |                      |                     |                   |                     |                   |
| 13:35 |                   |                    |                      |                     | /äli vilken t     | id                  |                   |
| 13:40 |                   |                    |                      |                     | du vill boka      | a.                  |                   |
| 13:45 |                   |                    |                      |                     |                   | <b>H H</b>          |                   |
| 13:50 |                   |                    |                      | G                   | lediga tide       | ar<br>r             |                   |
| 13:55 |                   |                    |                      |                     |                   |                     |                   |
| 14:00 |                   |                    |                      |                     |                   |                     |                   |
| 14:05 |                   |                    |                      |                     |                   |                     |                   |
| 14:10 |                   |                    |                      |                     |                   |                     |                   |
| 14:15 |                   |                    |                      |                     |                   |                     |                   |
|       |                   |                    |                      | /                   |                   |                     |                   |

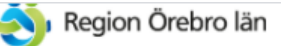

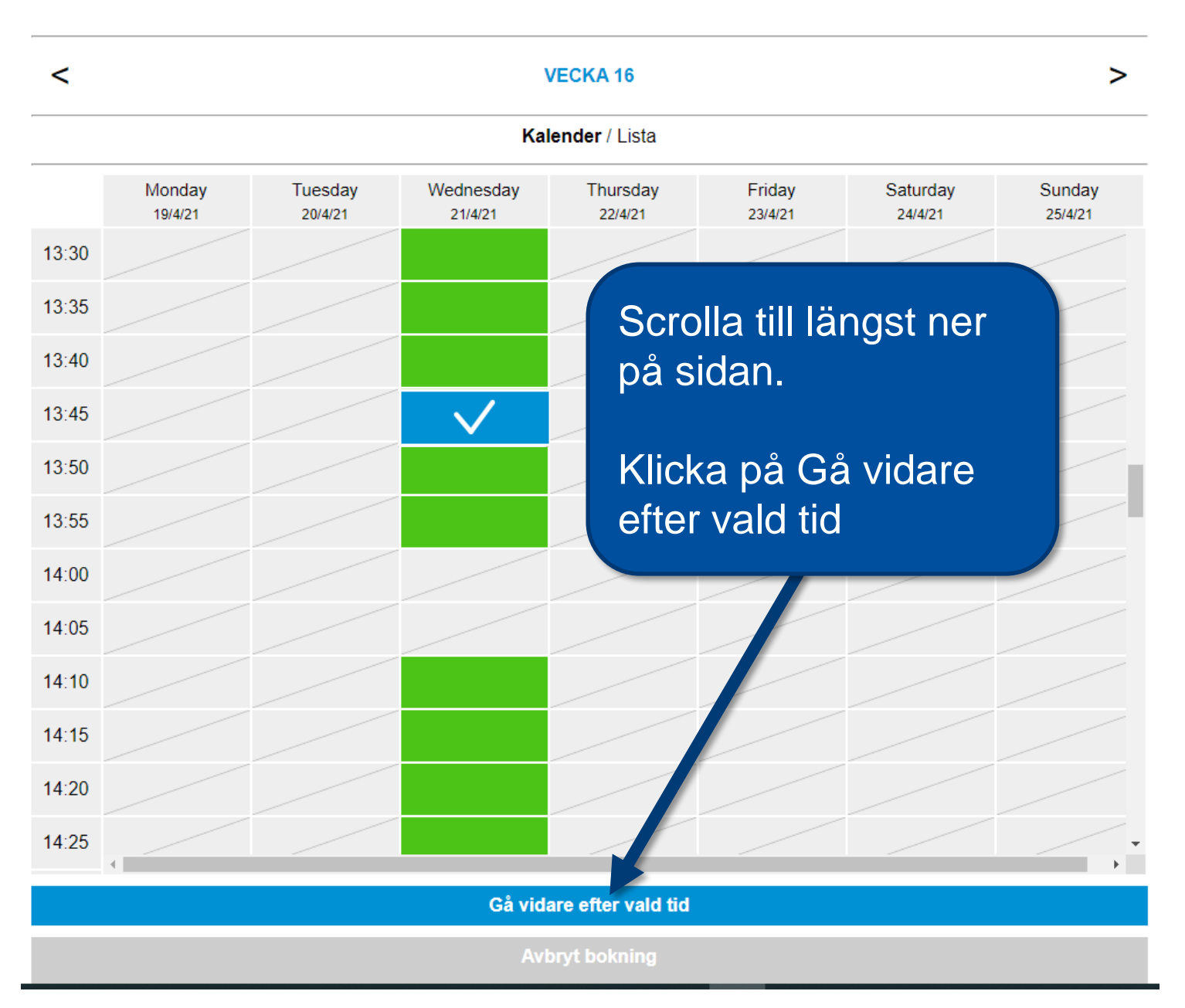

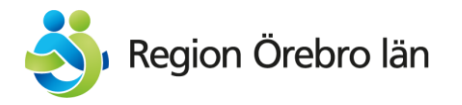

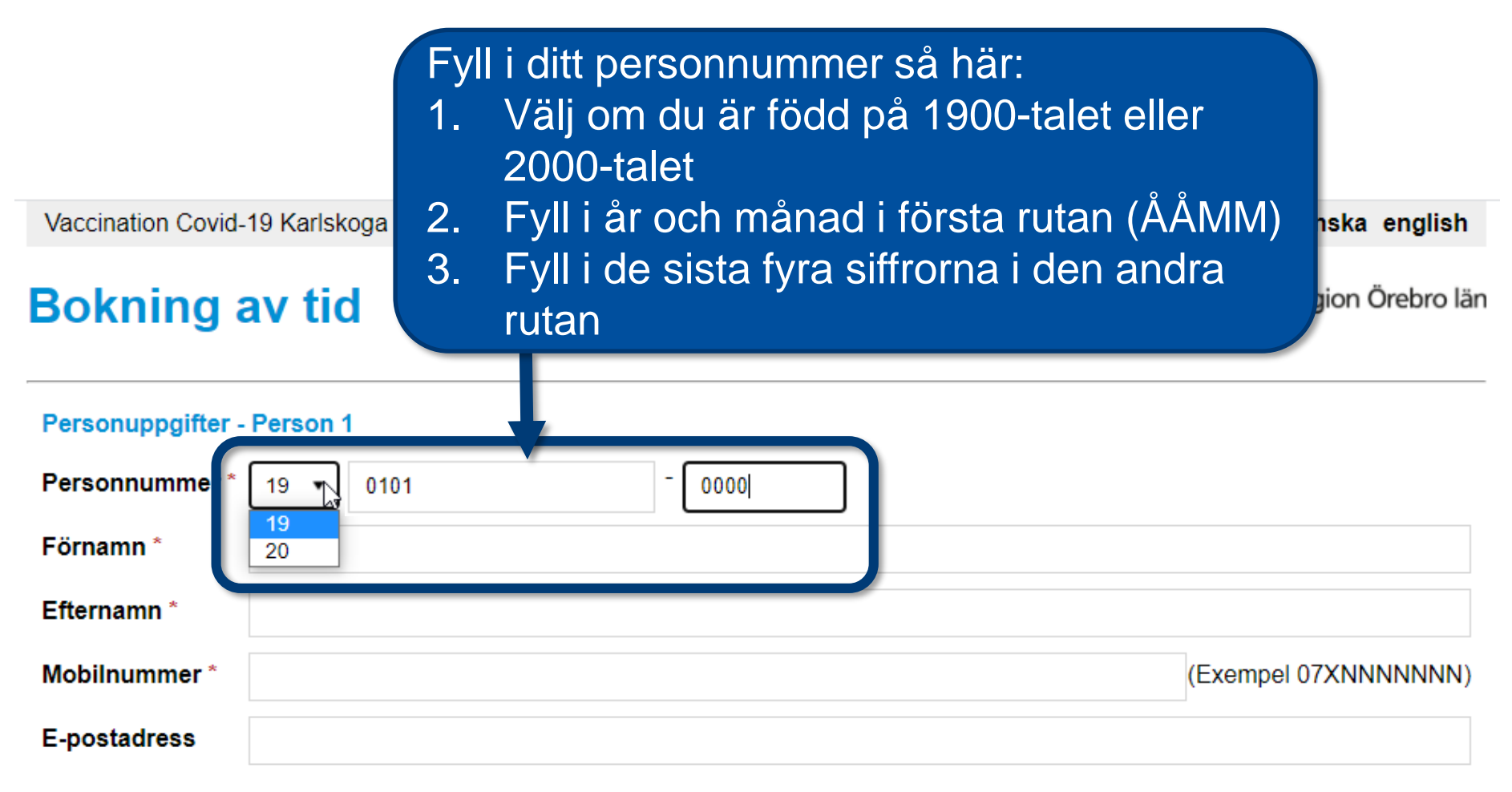

| Nästa          |
|----------------|
| Avbryt bokning |

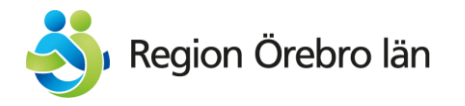

| Vaccination Covid-<br>Bokning a<br>Personuppgifter -<br>Personnummer * | <ul> <li>Fyll i ditt namn</li> <li>Fyll i numret till din mobiltelefon</li> <li>Fyll i din mejladress om du vill</li> <li>Person 1</li> <li>19  101 10 0000</li> </ul> | venska english<br>Region Örebro län |  |  |
|------------------------------------------------------------------------|----------------------------------------------------------------------------------------------------|-------------------------------------|--|--|
| Förnamn *                                                              | Förnamn                                                                                                    |                                     |  |  |
| Efternamn *                                                            | Efternamn                                                                                                    |                                     |  |  |
| Mobilnummer *                                                          | 0701111111 (Ex                                                                                                    | (empel 07XNNNNNNN)                  |  |  |
| E-postadress                                                           | fornamn.efternamn@gmail.com                                                                                                    |                                     |  |  |
|                                                                        | Nästa                                                                                                    |                                     |  |  |
|                                                                        |                                                                                                    |                                     |  |  |
|                                                                        | Avbryt bokning                                                                                                    |                                     |  |  |

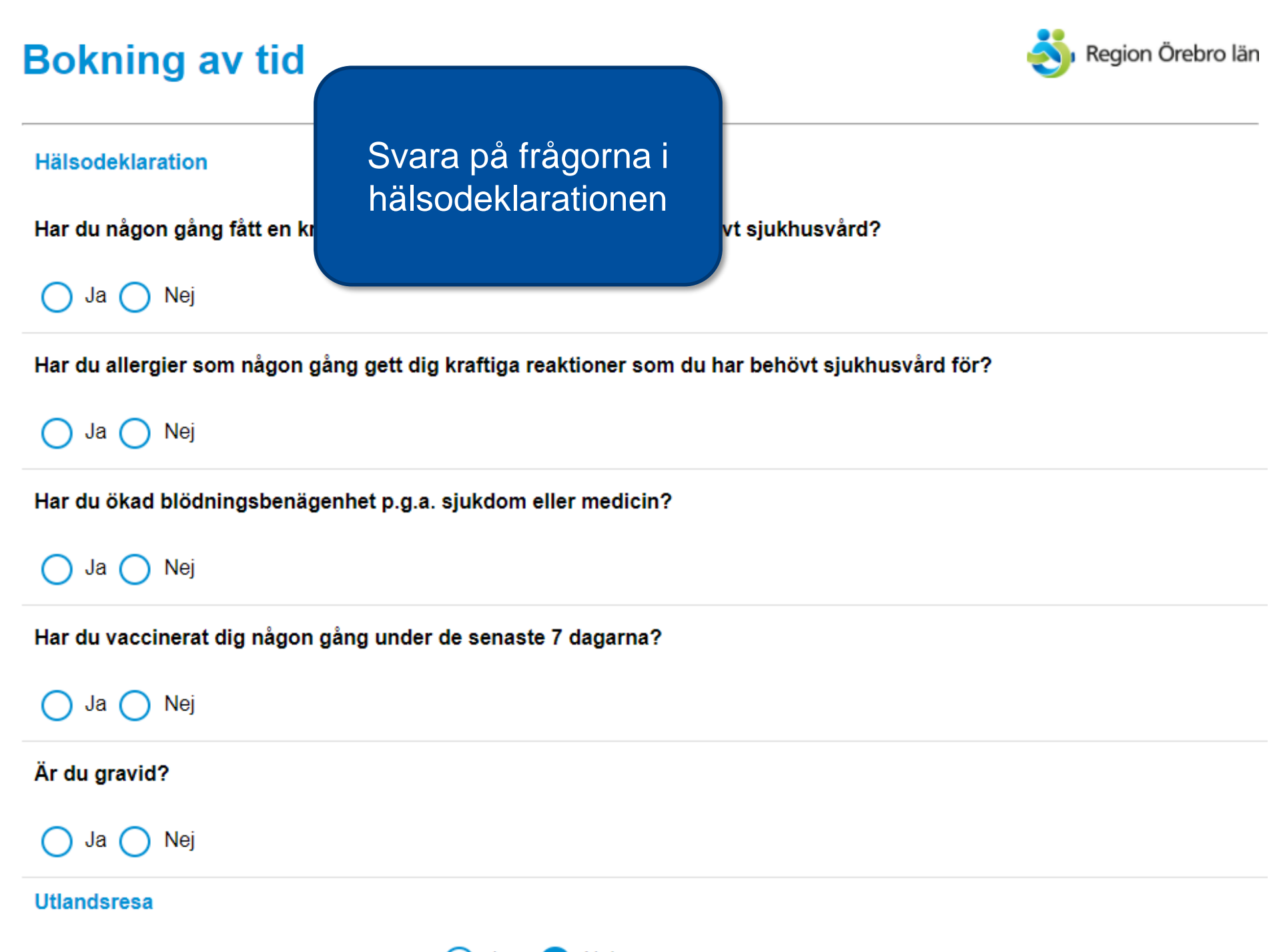

Oka du yaasinana din mara utlandanaa 2 🦳 🗛 🚺 Noj

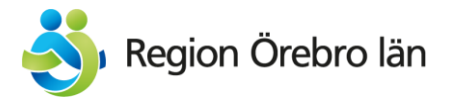

#### Godkänn uppgifter

Jag vill ta emot påminnelser och bokningsbekräftelser via

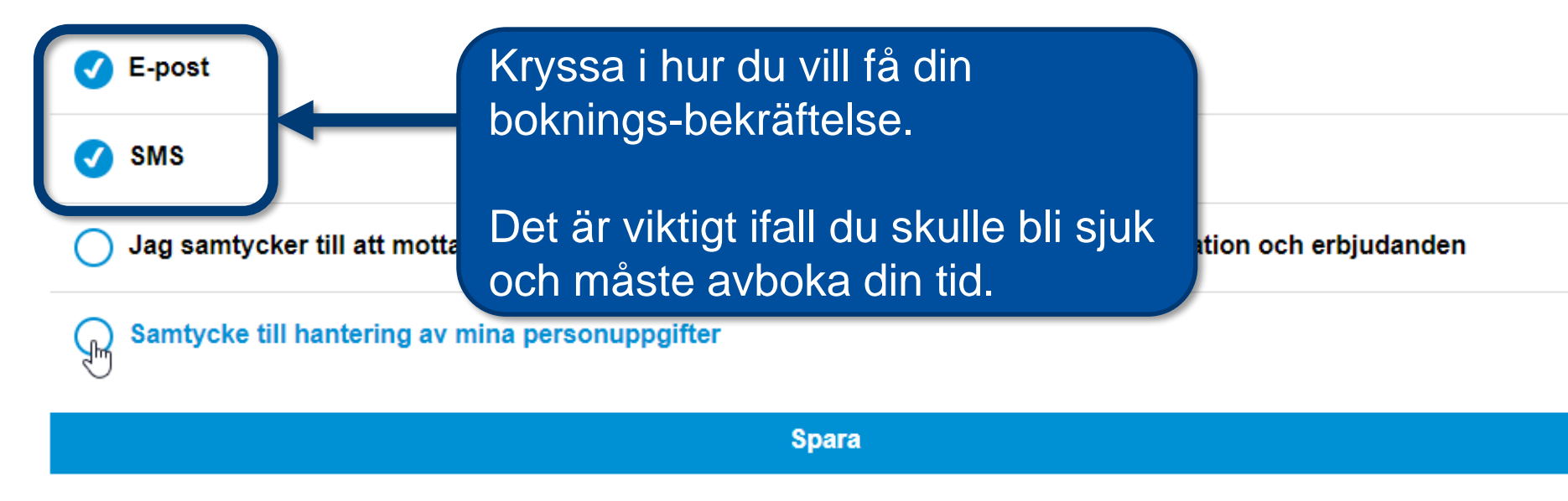

Avbryt bokning

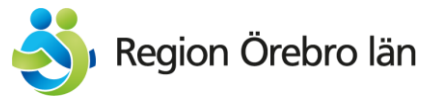

|                                                     | Klicka här för att godkänna att<br>Region Örebro län får hantera dina<br>personuppgifter. |                                                                             |               |  |
|-----------------------------------------------------|-------------------------------------------------------------------------------------------|-----------------------------------------------------------------------------|---------------|--|
| Codkänn une sifte                                   | Det måste du göra för a                                                                   | itt kunna                                                                   |               |  |
| Godkann uppgitten                                   | spara din bokining                                                                        |                                                                             |               |  |
| Jag vill ta emot påmi                               | innelser och bokningsbekräftelser via                                                     |                                                                             |               |  |
| 🗸 E-post                                            |                                                                                           |                                                                             | am hur Dagion |  |
| SWS                                                 |                                                                                           | Örebro län använder dina<br>personuppgifter klicka på den blå<br>texten här |               |  |
| Jac samtycker till att mottagningen sparar mina kun |                                                                                           |                                                                             |               |  |
| Samtycke till hantering av mina personuppgifter     |                                                                                           |                                                                             |               |  |

Spara

Avbryt bokning

#### Utlandsresa

Ska du vaccinera dig p.g.a utlandsresa? 🔵 Ja 🛛 🗸 Nej

#### Godkänn uppgifter

Jag vill ta emot påminnelser och bokningsbekräftelser via

🕑 E-post

🕜 SMS

) Jag samtycker till att mottagningen sparar mina kontaktuppgifter för utskick av information och erbjudanden

Samtycke till hantering av mina personuppgifter

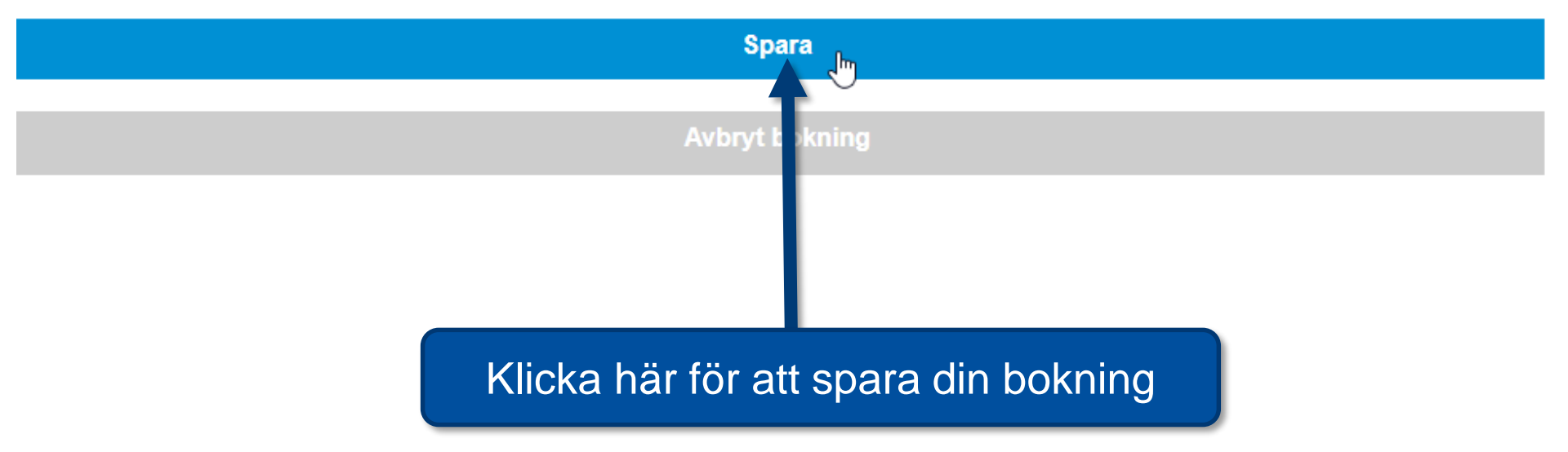

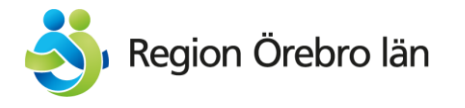

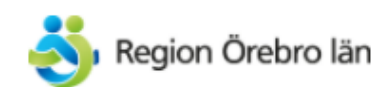

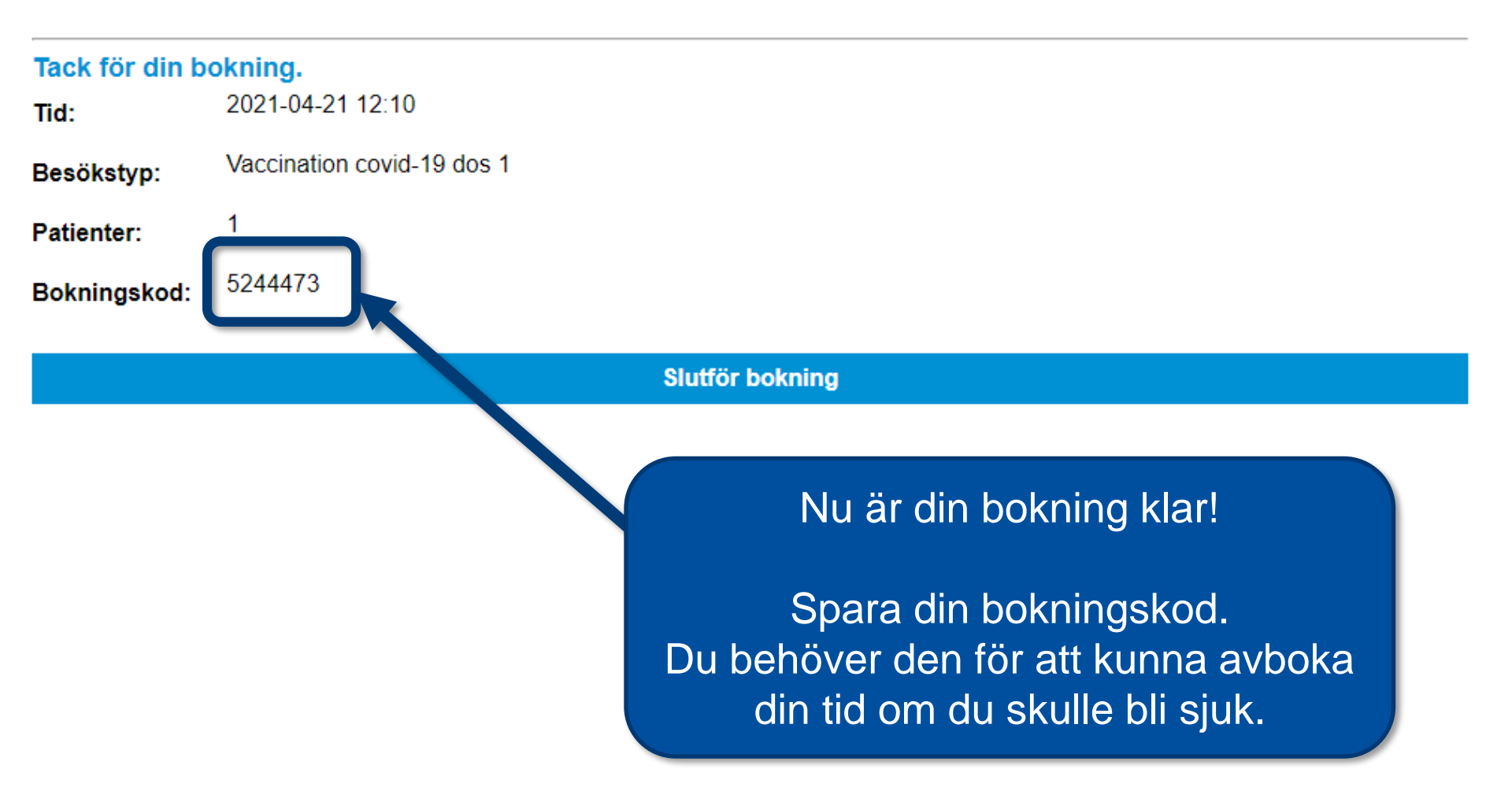

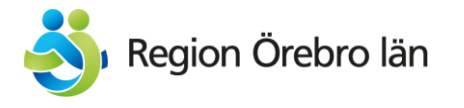

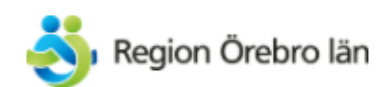

| Tack för din b | okning.                    |
|----------------|----------------------------|
| Tid:           | 2021-04-21 12:10           |
| Besökstyp:     | Vaccination covid-19 dos 1 |
| Patienter:     | 1                          |
| Bokningskod:   | 5244473                    |

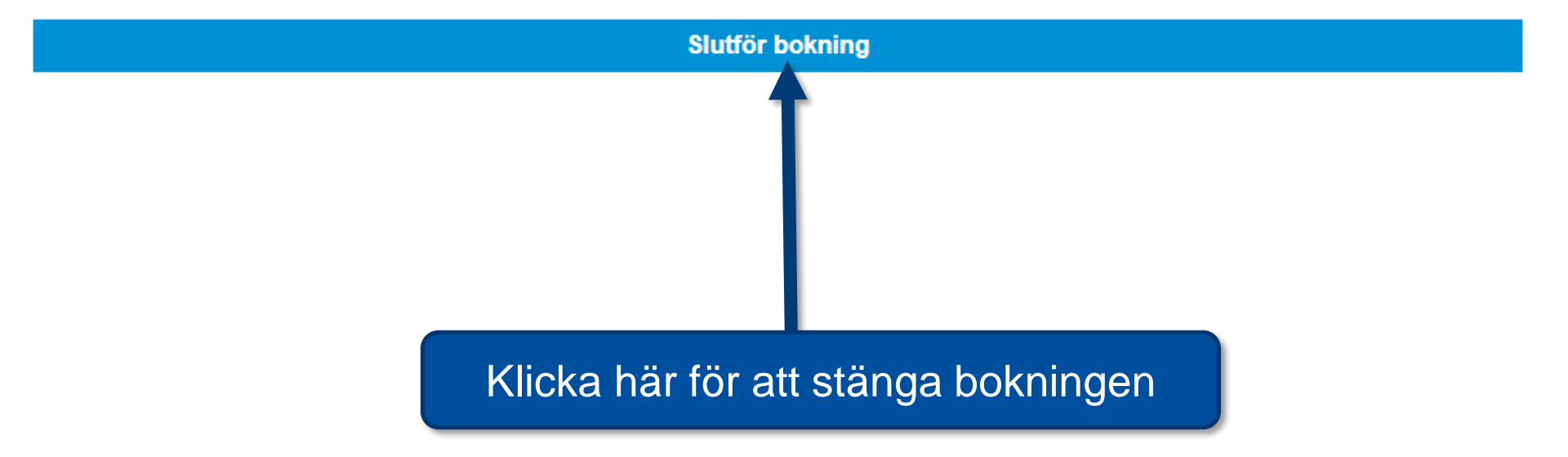